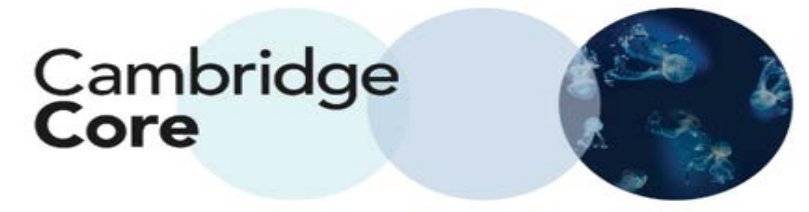

## How to Export a Citation from Cambridge Core

Whenever you see the "Export Citations" button on Cambridge Core, you can export a citation for the content listed.

Export Citation(s) from Search Page

1. Select one or more search results via the checkboxes to the left

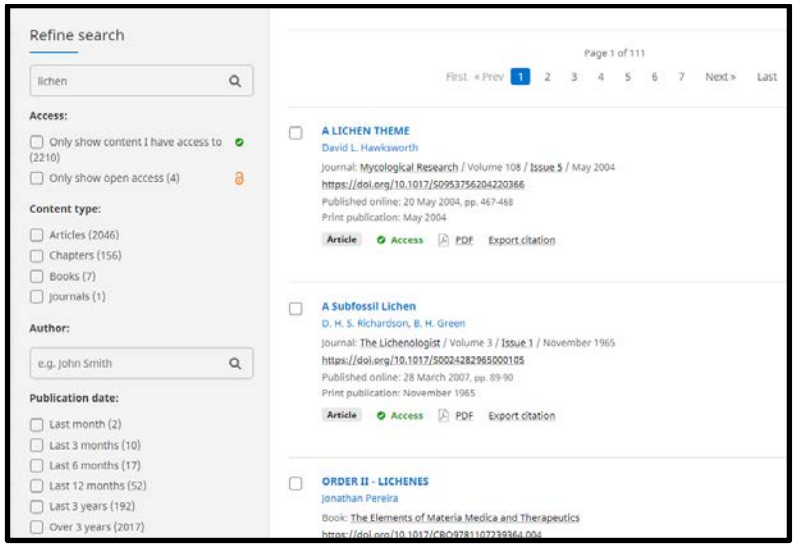

2. Click "Export Citation" to Open up a new Citation Tools Dialogue Box and select the desired Citation, Download and Export Format.

| Citation Tools                                                                                                    |  |  |
|----------------------------------------------------------------------------------------------------|--|--|
| Copy and paste a formatted citation or use one of the options to export in your chosen format                                                                                                    |  |  |
| Selected format                                                                                                    |  |  |
| АРА                                                                                                    |  |  |
| Change                                                                                                    |  |  |
| Vira, B., & Schneider, H. (2019). Biodiversity conservation initiatives have unfulfilled potential to support the UN<br>Sustainable Development Goals. <i>Oryx, 53</i> (1), 15-15. doi:10.1017/S0030605318001291 |  |  |
| Copy to clipboard Download                                                                                                    |  |  |
| BibteX RIS Text Word                                                                                                    |  |  |
| Export                                                                                                    |  |  |

Please note: while APA is the selected format above, you can change the citation format by clicking the "Change" button and typing in your desired format (see below)

| Citation Tools                                                                                                    |                                                                                                    |  |
|----------------------------------------------------------------------------------------------------|----------------------------------------------------------------------------------------------------|--|
| Copy and paste a formatted citation or use one of the options to export in your chosen format                                                                                                    |                                                                                                    |  |
| chicago         Chicago Manual of Style 16th editivi         bibliography)         Chicago Manual of Style 16th editivi         Basque)         Chicago Manual of Style 16th editivi         German)         Chicago Manual of Style 16th editivi         French)         Chicago Author-Date         Chicago Manual of Style 16th editivi | In (note, annotated in (author-date, in (author-date, in (author-date, in (author-date, in (author-date, in (full note, French) in (full note, French) in (full note, in the initial initial i |  |

Please Note:

• You can also export a citation from within a given search result.